## ALLERGAN | **DIRECT**

## Ihre Registrierung bei Allergan Direct

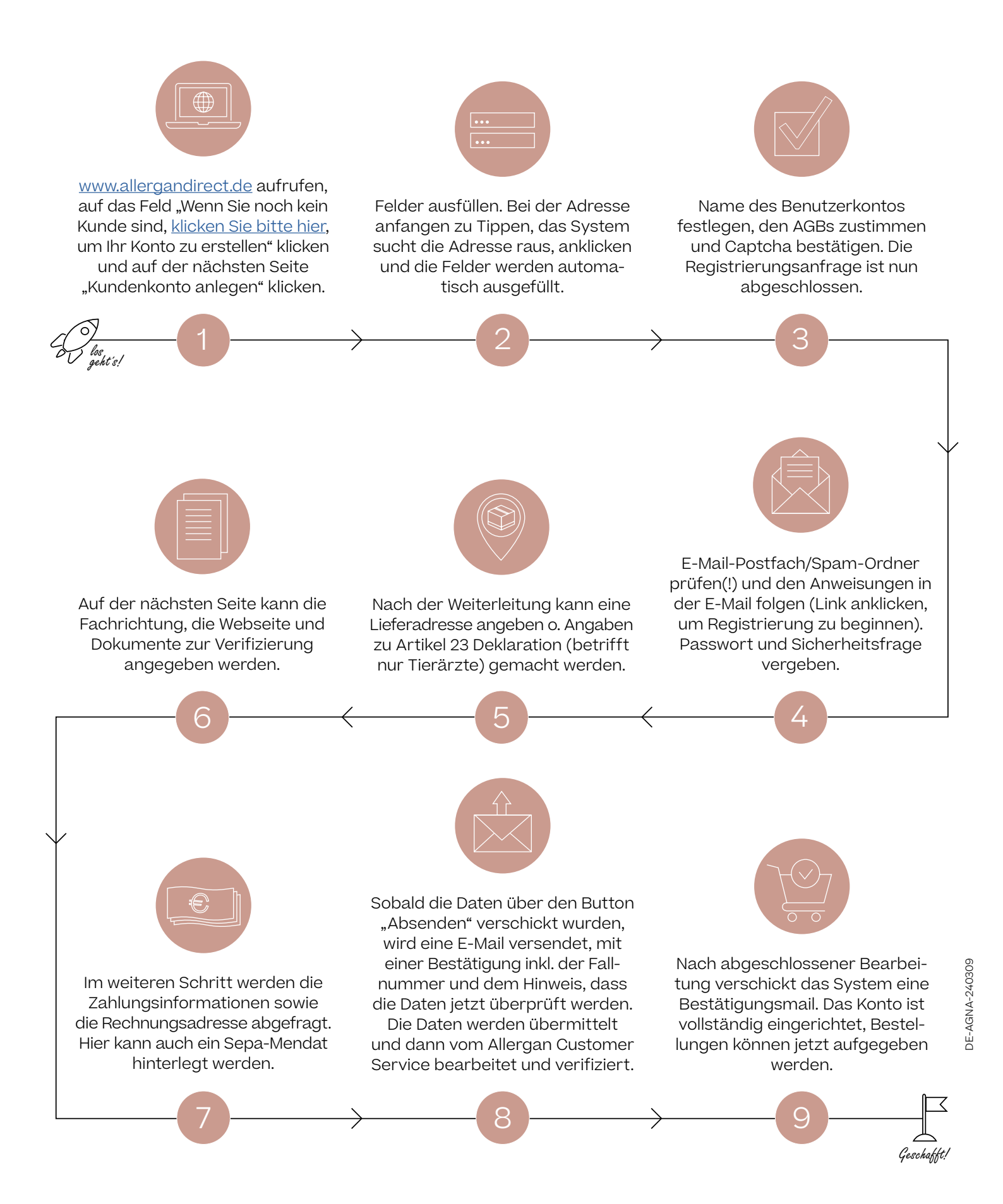